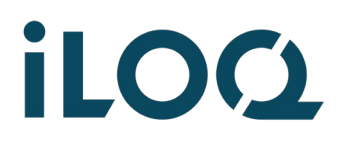

iLOQ S50 quick guide | iPhone | 2022-3 | Page 1 / 7

# iLOQ S50 Quick Guide -Opening a lock with an iPhone

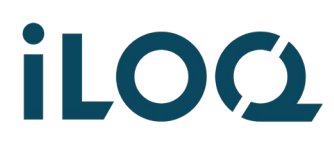

1

iLOQ S50 quick guide | iPhone | 2022-3 | Page 2 / 7

### Open the screen lock

**Note:** Always keep your phone locked (unlock it using biometric ID, facial recognition, a PIN code or a pattern).

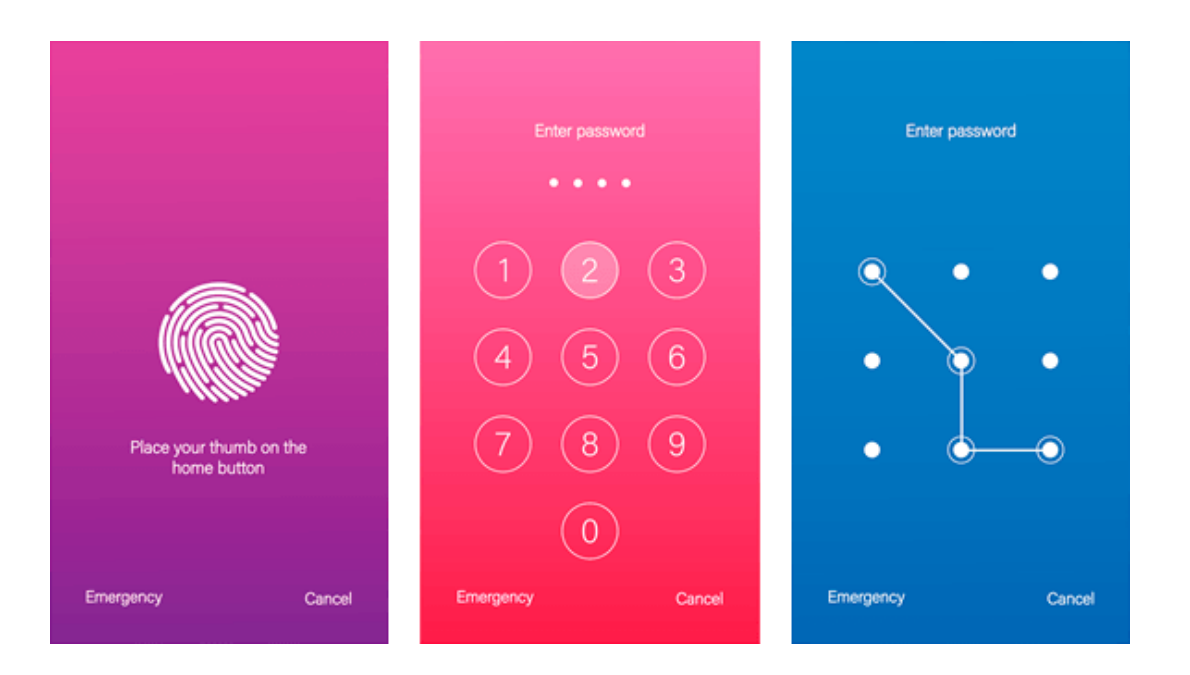

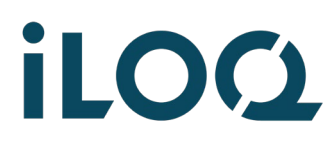

iLOQ S50 quick guide | iPhone | 2022-3 | Page 3 / 7

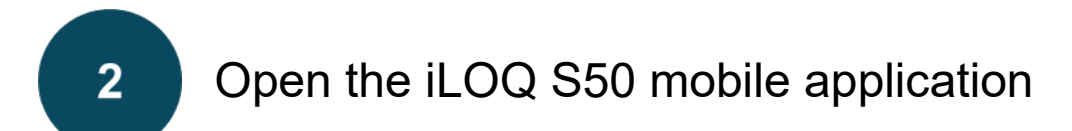

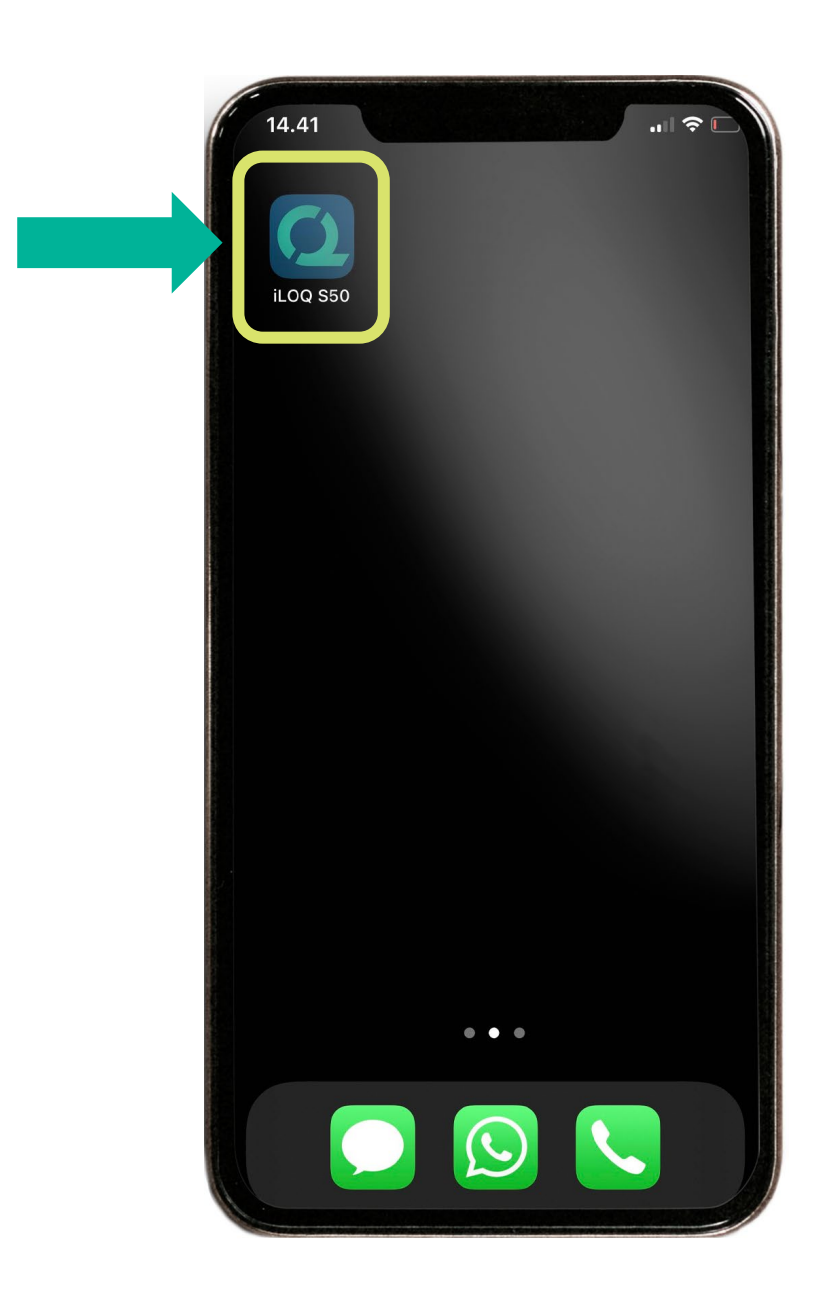

### iloq

3

iLOQ S50 quick guide | iPhone | 2022-3 | Page 4 / 7

#### Press the lock icon in the middle of the screen.

**Note:** This screen also shows which locking system you have access to.

You should see a notification on the (half-white) screen: "*Ready to Scan*"

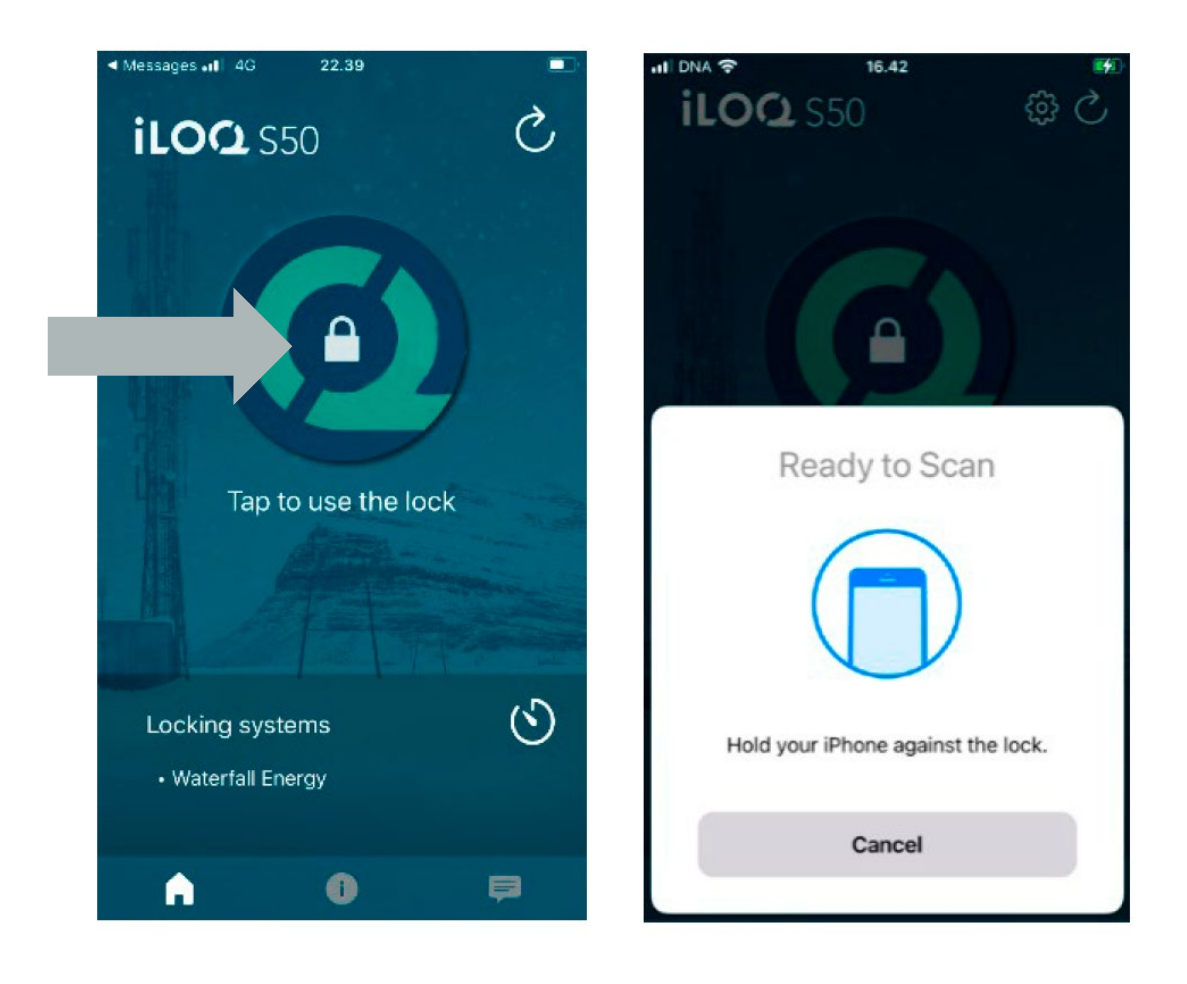

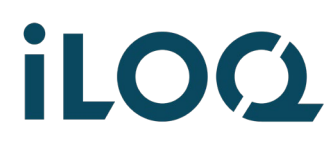

iLOQ S50 quick guide | iPhone | 2022-3 | Page 5 / 7

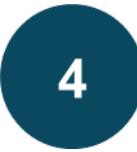

Place your phone next to the lock making sure that its **upper edge** touches the black knob of the lock. Keep the phone vertically aligned and keep it still.

**Note:** In all iPhones, the NFC antenna is always at the top of the phone

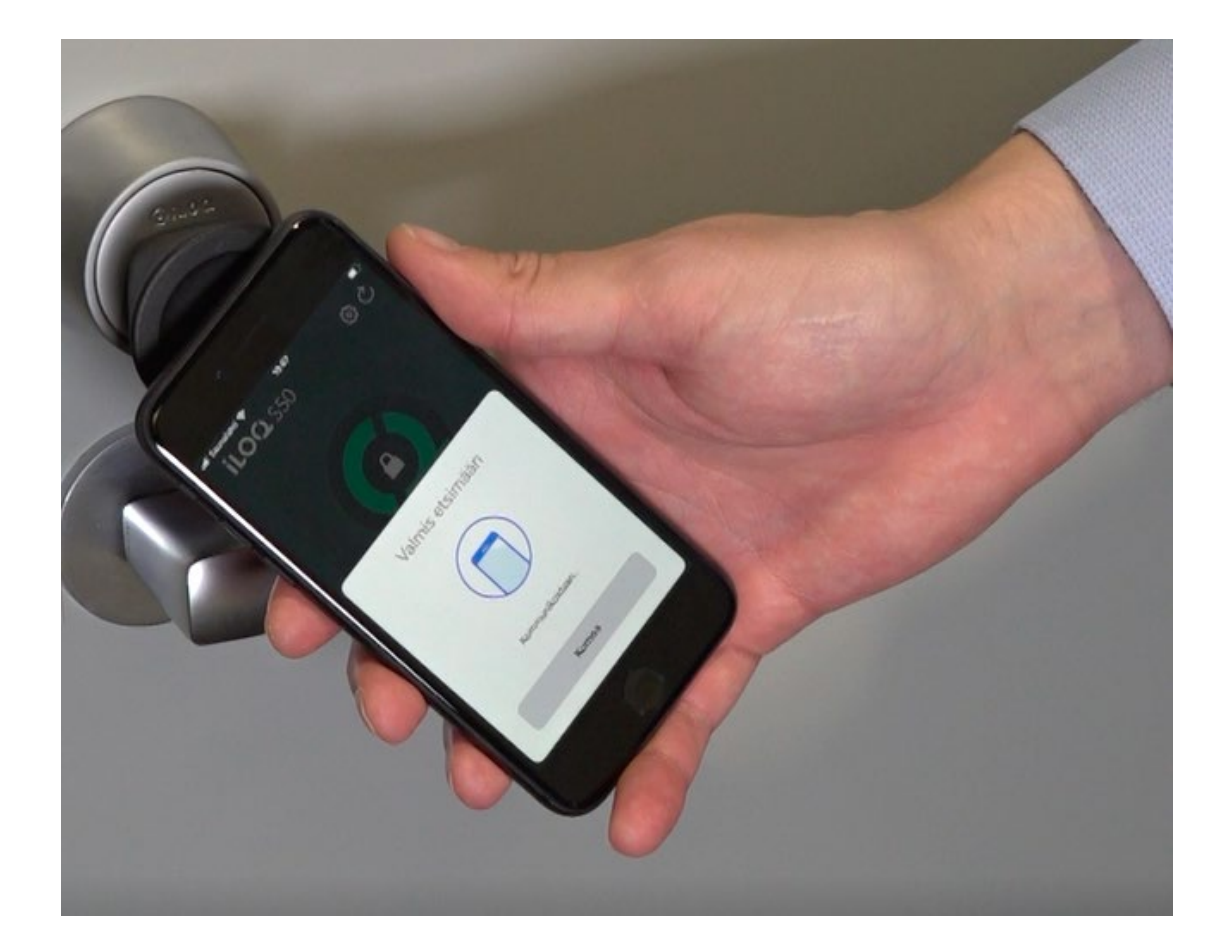

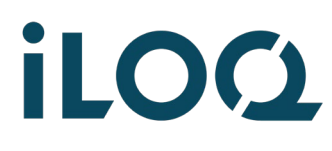

iLOQ S50 quick guide | iPhone | 2022-3 | Page 6 / 7

5

Keep your phone still until the screen shows: **Access Granted**. Now you can turn the black knob clockwise about half a turn.

**Note:** Sometimes the opening process may take a bit longer if some information needs to be updated at the same time.

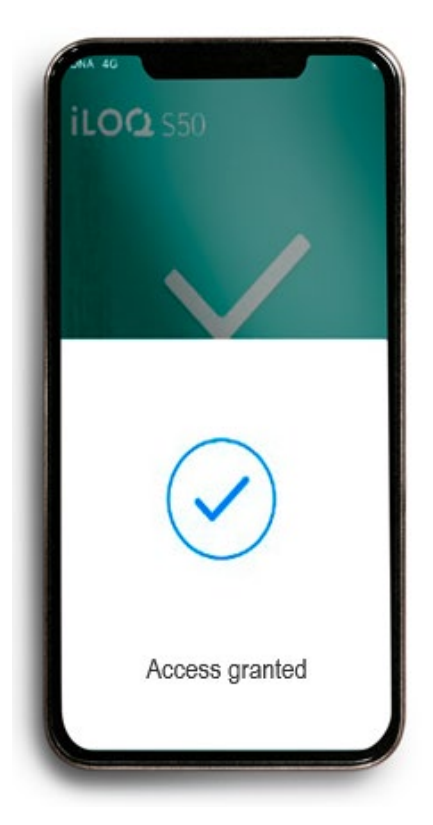

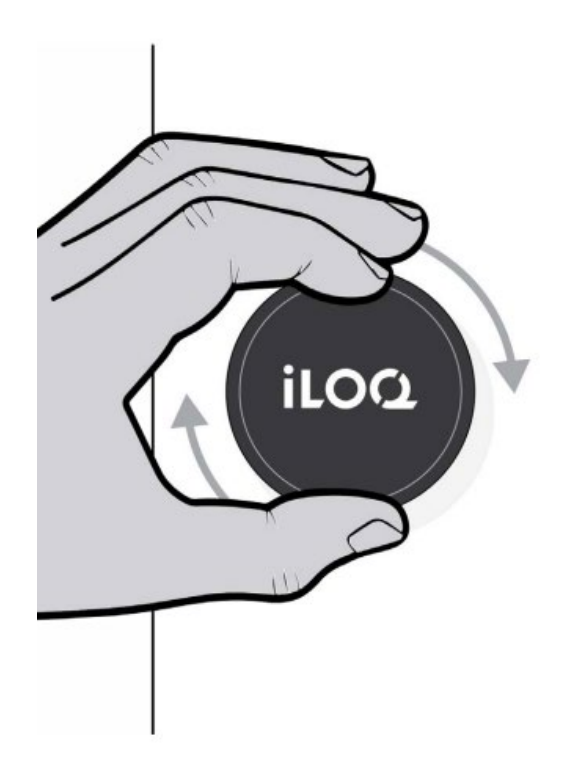

## iloc

B)

iLOQ S50 quick guide | iPhone | 2022-3 | Page 7 / 7

#### What if the lock doesn't open? 4

Please, contact your key admin person to A) check that you have the needed access rights to open the lock in question.

> The communication distance between the lock and phone is 0 – 20 mm, so you can even touch the lock with your phone.

If you try to re-open the lock immediately, please remember to press the lock symbol in the app to activate scanning again.

You need an iPhone 7 or a newer model C) running iOS 13 or a newer release.

Lisätietoja: support.ilog.com

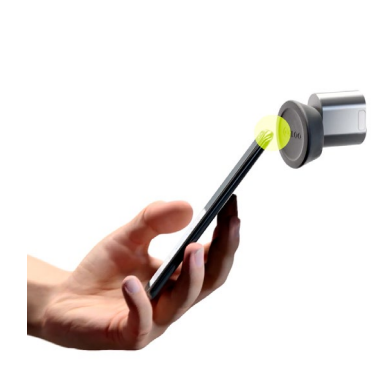

| 1 |         |
|---|---------|
|   | $\prec$ |
|   |         |
|   |         |

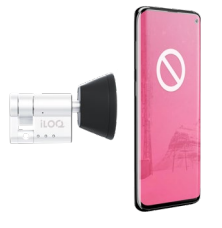